## NORE

https://ncre-bm.neea.cn <u>IE9+ 360</u> 1 ETEST http://passport.etest.net.cn/Register 2 2020 3